## <u>הנחיות לסטודנטים לקראת בחינות אונליין בזום - סמסטר א׳ תשפ״ב</u> <u>החוג לחשבונאות</u>

<u>לפתיחת הבחינה יש להיכנס לאתר הבחינות: /https://exams.tau.ac.il</u>

מומלץ להיכנס מראש לאתר הבחינות ולוודא שאתם רואים בו את הקורסים שלכם.

- <u>רישום למודל:</u> סטודנט שרוצה לגשת לבחינה חייב להיות רשום למודל. סטודנט שרשום לקורס בסמסטר אי תשפייב –
  רשום באופן אוטומטי למודל.
  - סטודנט מסמסטר קודם שזכאי למועד נוסף בסמסטר הנוכחי, חייב לפנות למזכירות בהקדם באמצעות
    סטופס מקוון ולכל המאוחר עד שבועיים לפני המבחן על מנת לצרפו לאתר הקורס במודל.

## <u>בחינת אונליין בזום:</u>\* (הנחיות מפורטות ניתן למצוא בחוברת מידע לסטודנטים -״בחינות מקוונות עם השגחה בזום ״)</u>

הבחינות המקוונות יתקיימו בעזרת שני כלים טכנולוגים - זום ומודל. המבחן עצמו יועבר במודל בשימוש מחשב אישי
 (לא טאבלט) ויפוקח באמצעות תוכנת זום שתהיה פתוחה במכשיר אלקטרוני אחר (מחשב נוסף, טלפון נייד או טאבלט).

 שימו לב: ביצוע הבחינות המקוונות דורש חיבור אינטרנט יציב במהלך הבחינה כולה ורצוי שהמכשירים האלקטרוניים יהיו מחוברים למטען. חשוב מאוד להיערך מראש.

 אם אין אפשרות לארגן סביבת בחינה (שני מכשירים אלקטרוניים, חיבור יציב לאינטרנט, חדר שקט) יש להירשם בקישור עד שבוע לפני הבחינה</u> לכל המאוחר ולציין כל קורס בו אתם מבקשים להגיע להיבחן בקמפוס. אנחנו ננסה לאפשר לכם לקבל פה כיתה בה תוכלו להבחן בזום (אתם צריכים להגיע עם המכשירים האלקטרוניים כמובן).

 סטודנטים מסמסטר קודם או משפרי ציון חיובי: שימו לב, בבחינות מועד ב׳ לא תופיעו ברשימת הנבחנים, תכנסו לחדר ההשגחה בזום לפי חלוקת החדרים שתפורסם במודל ותתבקשו להירשם ישירות אצל המשגיחים.

 בעלי זכאות להארכות זמן: עבור סטודנטים אשר מאושרת להם הארכת זמן - הבחינה תיסגר בסיום הארכת הזמן שאושרה להם במערכת.

 קישור לזום ישלח אליכם עד 24 שעות לפני הבחינה דרך אתר הקורס במודל. אם לא קיבלתם קישור יש לפנות למזכירות החוג או למרצה.

 יש להתחבר לזום 45 דקות לפני תחילת הבחינה מחשבון רשום ולהמתין בסבלנות בחדר ההמתנה עד שהמשגיח/ה יכניסו אתכם לבחינה באופן פרטני לצורך זיהוי.

בתהליך הזיהוי יש להציג תעודה מזהה ובה שם מלא ותמונה (באמצעות תעודת זהות/תעודת סטודנט).

• בכניסה לזום יש לכתוב את שמך באנגלית כפי שכתוב במערכת ה- Moodle.

לפתיחת הבחינה יש להיכנס לאתר הבחינות: /<u>https://exams.tau.ac.il</u>
 מומלץ להיכנס מראש לאתר הבחינות ולוודא שאתם רואים בו את הקורסים שלכם.

לא תאושר כניסה למבחן באיחור.

 לפני תחילת המבחן אתם נדרשים לחתום על טופס הסכמה לצילום במהלך המבחן ולאשר כי קראתם את ההצהרה בכל הנוגע לטוהר הבחינות. ללא חתימה זו לא ניתן לגשת למבחן.

 חשוב להדגיש שמי שיחתום על ההצהרה ויקבל גישה לשאלון המבחן, ייחשב כתלמיד שנבחן בבחינה, גם אם יחליט לא להגיש את טופס הבחינה. לפיכך, הציון שידווח למערכת יהיה ציון 0 (נכשל).

 \*מצורף נספח - ״בחינות מקוונות – חוברת מידע לסטודנט\_ת – כלל קמפוס״ ובו פירוט ההנחיות בכל הנוגע לאופן התנהלות הסטודנט במהלך בחינות אונליין בזום. יש לקרוא בעיון רב את ההנחיות ולהקפיד על יישומן.